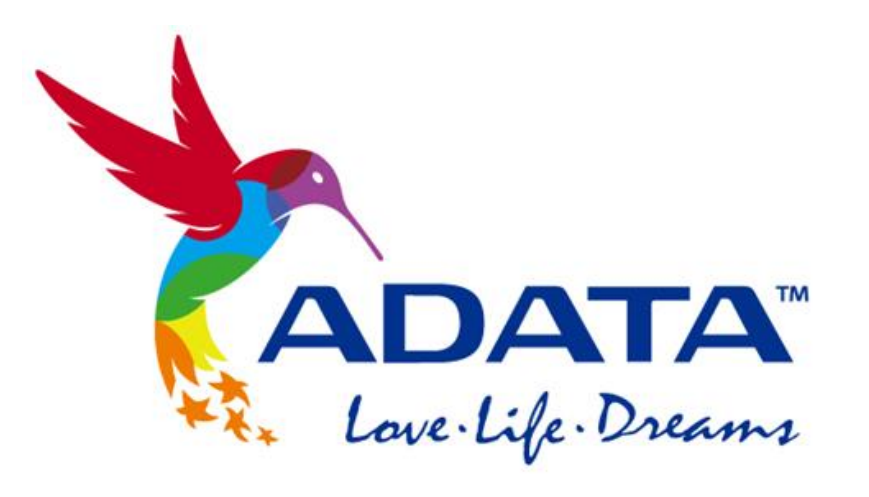

# Mac OS drive format

#### STEP 1. Open Disk Utility

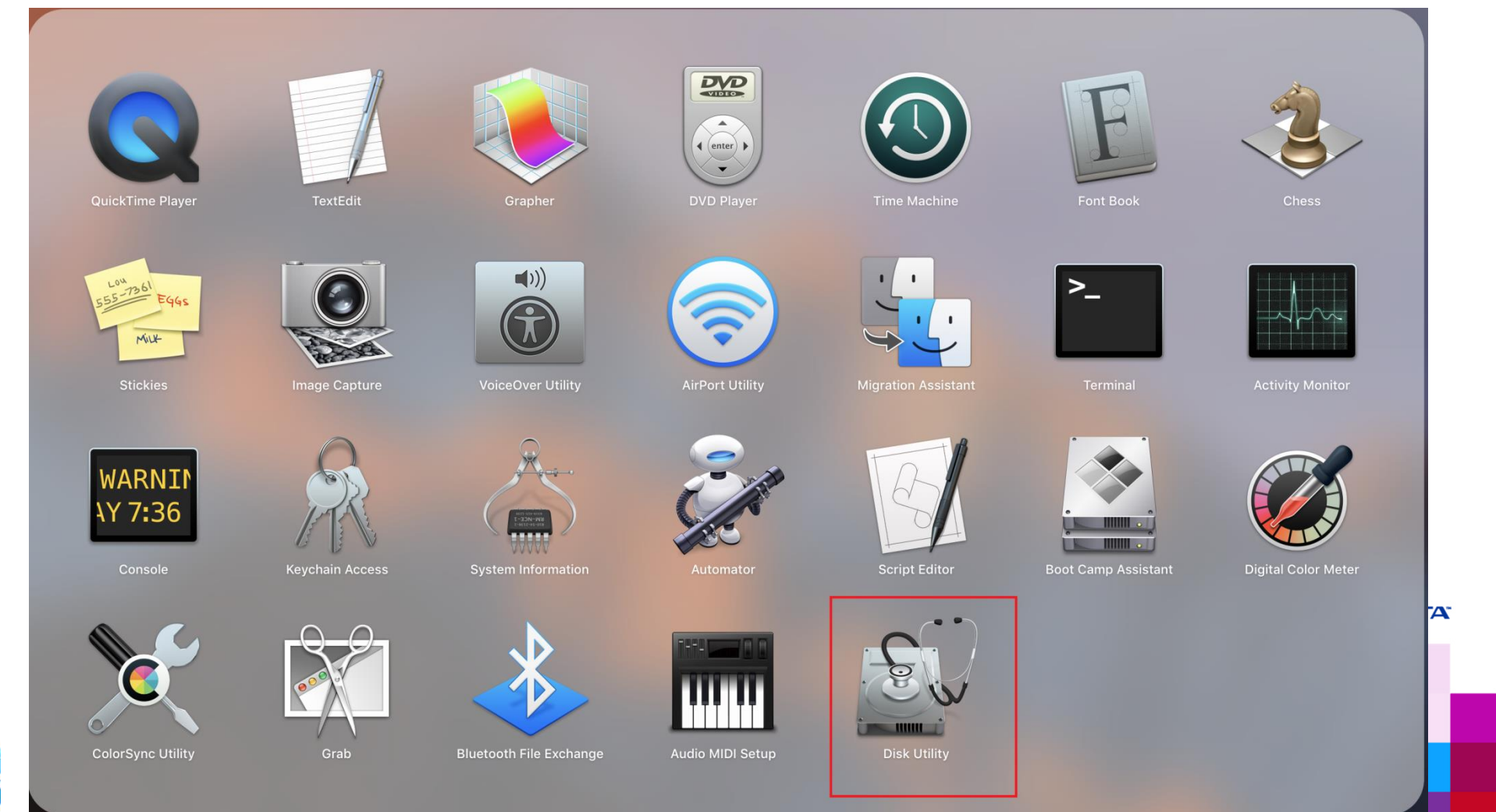

#### STEP 2. Choose Erase

|                                                                           | ा<br>First Aid Partition | Disk Utility                          | i)<br>It Info |      |
|---------------------------------------------------------------------------|--------------------------|---------------------------------------|---------------|------|
| Internal <ul> <li>APPLE HDD HTS</li> <li>Macintosh HD</li> </ul> External | ADAT<br>1 TB USB         | A HC660 Med<br>External Physical Disk | dia           |      |
| ▼ ADATA HC660 M                                                           |                          |                                       |               |      |
| ADATA HC6 🔺                                                               |                          |                                       |               |      |
|                                                                           | ADATA HC660              |                                       |               |      |
|                                                                           | 999.99 GB                |                                       |               |      |
|                                                                           |                          |                                       |               |      |
|                                                                           | Location:                | External                              | Capacity:     | 1 TB |
|                                                                           | Connection:              | USB                                   | Child count:  | 2    |
|                                                                           | Partition Map:           | GUID Partition Map                    | Туре:         | Disk |
|                                                                           |                          |                                       |               |      |

#### STEP 3. Select format type (default recommended)

| 0 • •                                                                                                    |                                                                                                    | Disk Utility                                                                                                    |                                                                                                    |       |
|----------------------------------------------------------------------------------------------------|----------------------------------------------------------------------------------------------------|----------------------------------------------------------------------------------------------------|----------------------------------------------------------------------------------------------------|-------|
|                                                                                                    | الله الله الله الله الله الله الله الله                                                                                           | Erase Restore Mount                                                                                                    | (i)<br>t Info                                                                                                    |       |
| Internal <ul> <li>APPLE HDD HTS</li> <li>Macintosh HD</li> </ul> External <ul> <li>ADATA HC660 M</li> <li>ADATA HC6 	</li> </ul> | Erase "AD<br>Erasing "AD<br>on it, and ca<br>partition ma<br>Name: ADATA<br>Format ✓ Mac 0<br>Mac 0<br>Scheme<br>Security 0; ExFA | DATA HC660 Media"?<br>ATA HC660 Media" will delet<br>annot be undone. Provide a n<br>ap and format, and click Eras<br>A HC660<br>OS Extended (Journaled)<br>OS Extended (Journaled,<br>OS Extended (Case-sens<br>OS Extended (Case-sens<br>T | te all data stored<br>name, choose a<br>e to proceed.<br>Encrypted)<br>itive, Journaled)<br>itive, Journaled, Encrypted) |       |
|                                                                                                    | MS-E                                                                                                    | DOS (FAT)                                                                                                    | Capacity                                                                                                    | 1 TP  |
|                                                                                                    | Connection:                                                                                                    | USB                                                                                                    | Child count:                                                                                                    | 2     |
|                                                                                                    | Partition Map:                                                                                                    | GUID Partition Map                                                                                                    | Туре:                                                                                                    | Disk  |
|                                                                                                    | S.M.A.R.T. status:                                                                                                    | Not Supported                                                                                                    | Device:                                                                                                    | disk2 |

#### STEP 4. Select scheme type (default recommended)

|                                                                                                    |                                                                                                    | Disk Utility                                                                                                    |                                                      |       |
|----------------------------------------------------------------------------------------------------|----------------------------------------------------------------------------------------------------|----------------------------------------------------------------------------------------------------|------------------------------------------------------|-------|
|                                                                                                    | First Aid Partition                                                                                                    | Erase Restore Moun                                                                                                    | (j)<br>t Info                                        |       |
| Internal <ul> <li>APPLE HDD HTS</li> <li>Macintosh HD</li> </ul> External <ul> <li>ADATA HC660 M</li> <li>ADATA HC6 ▲</li> </ul> | Erase "ADA"<br>Erasing "ADAT<br>on it, and can<br>partition map<br>Name: ADATA H<br>Format: Mac OS<br>Scheme ✓ GUID P<br>Master<br>Security Or | TA HC660 Media"?<br>A HC660 Media" will delet<br>not be undone. Provide a m<br>and format, and click Eras<br>HC660<br>Extended (Journaled)<br>artition Map<br>Boot Record<br>Partition Map | te all data stored<br>ame, choose a<br>e to proceed. |       |
|                                                                                                    | Location:                                                                                                    | External                                                                                                    | Capacity:                                            | 1 TB  |
|                                                                                                    | Partition Map:                                                                                                    | GUID Partition Map                                                                                                    | Type:                                                | Disk  |
|                                                                                                    |                                                                                                    | Not Commented                                                                                                    | Device                                               | diak2 |

#### STEP 5. Balance secure erase and format speed

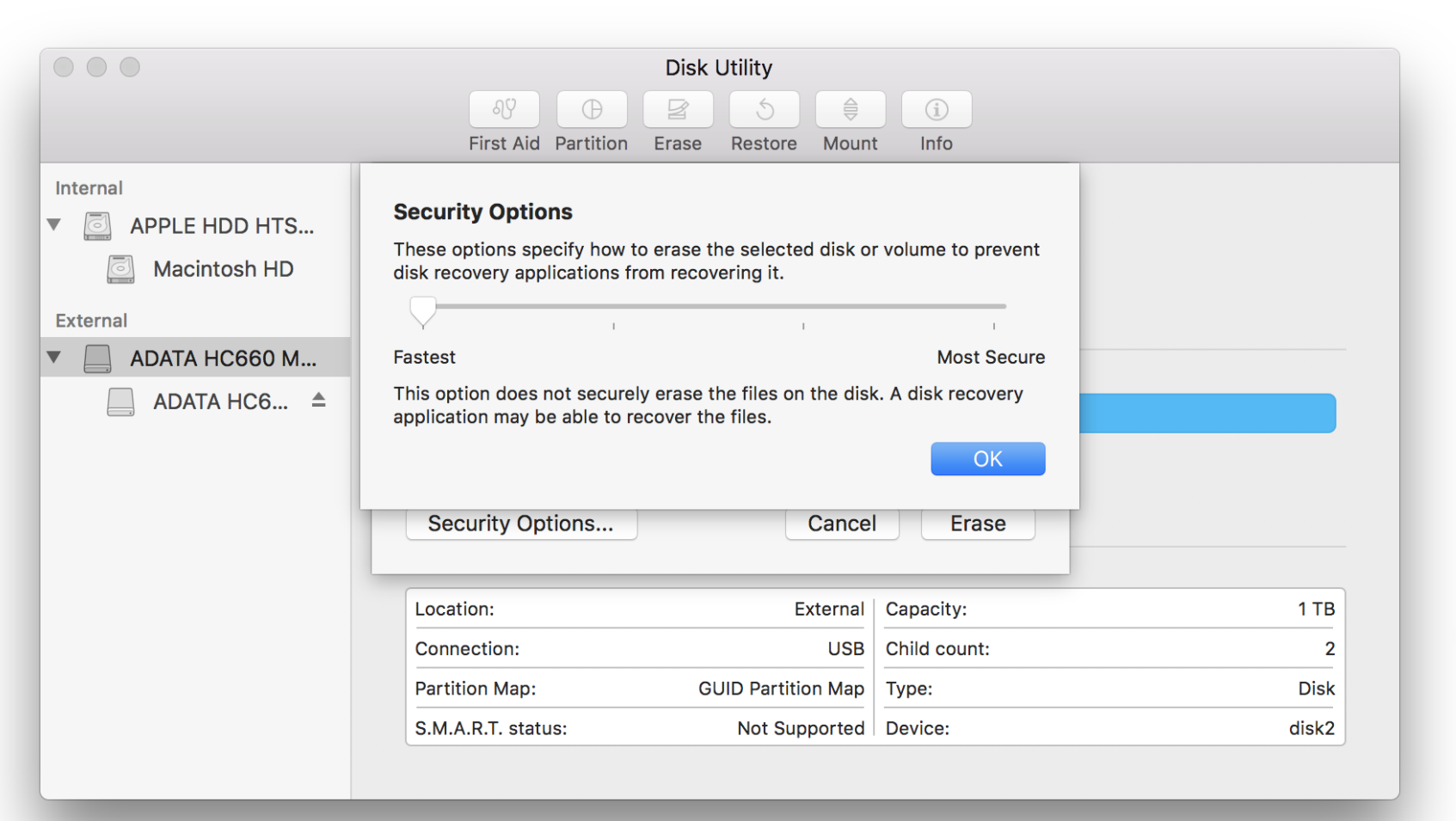

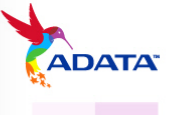

|                                                          | Disk Utility                                                                                                    |                |   |
|----------------------------------------------------------|----------------------------------------------------------------------------------------------------|----------------|---|
|                                                          | AV     D     Image: S     Image: S | (i)<br>It Info |   |
| Internal<br>APPLE HDD H<br>Macintosh HD<br>External      | Erasing "ADATA HC660 Media" a<br>"ADATA HC660"<br>Erase process is complete, click Done to                                                                                                    | o continue.    |   |
| <ul> <li>▼ ADATA HC660</li> <li>△ ADATA HC6 ▲</li> </ul> | Show Details                                                                                                    | Done           |   |
|                                                          | • ADATA HC660<br>1 TB                                                                                                    |                |   |
|                                                          | Location: External                                                                                                    | Capacity: 1 TE | 3 |
|                                                          | Connection: USB                                                                                                    | Child count:   |   |
|                                                          | Partition Map: Master Boot Record                                                                                                    | Type: Disl     | < |
|                                                          |                                                                                                    |                |   |

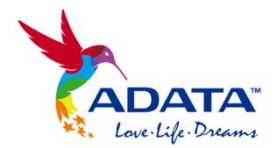

# THANK YOU

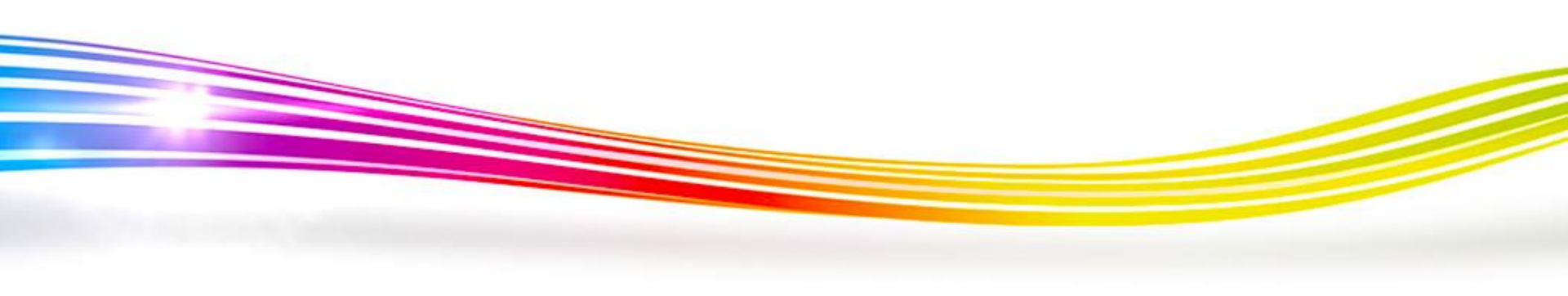